## **Transfer Credit Form Guide**

- 1. Sign into myStevens
- 2. Go to Workday

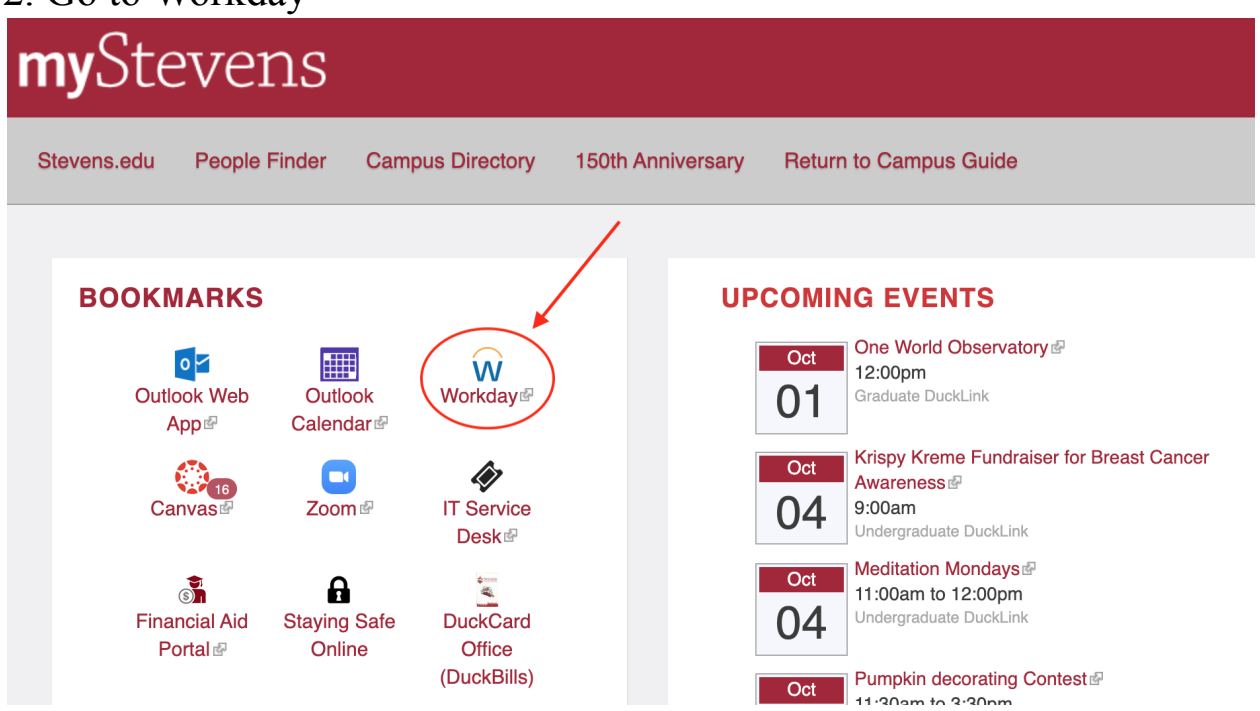

3. Once on the home page, click Requests

| STEV.  | ENS<br>Maketer            | Q Search |            |                          |          | 88               | Ω      | Û.         | Ð  |
|--------|---------------------------|----------|------------|--------------------------|----------|------------------|--------|------------|----|
| t      |                           |          | han a that | ah.A.A                   | alı      | Editors          |        |            |    |
| Sec. 1 | Welcome, Elizabeth Garcia |          |            |                          |          |                  |        | දුරු       | ŧ. |
|        |                           |          |            |                          |          |                  |        | N R. P N   |    |
|        | Inbox<br>0 items          |          |            | Applications<br>10 items |          |                  |        |            |    |
|        |                           | <br>)~   |            | Academics                | Finances | Support and Help | Person | al<br>tion |    |
|        | Go to Inbox               |          |            |                          |          |                  |        |            |    |
|        |                           |          |            | Favorites                | Pay      | Benefits         | Reques | its        |    |

•

## 4. Click Create Request

| STEVENS<br>Martin de la la la la la la la la la la la la la | Q Search       |                      |
|-------------------------------------------------------------|----------------|----------------------|
| ← Requests                                                  |                |                      |
|                                                             | Actions        | View                 |
|                                                             | Create Request | All Requests         |
|                                                             |                | Requests In Progress |
|                                                             |                |                      |

5. Click in the Request Type Field, and select "All".

| equest Type ★ | Şearch                                   | := |
|---------------|------------------------------------------|----|
| •             | All                                      |    |
|               | Request Types by Workday Object          | >  |
|               | Request Types without Workday<br>Objects | >  |

6. Select "Application for Transfer Credit" and hit "OK".

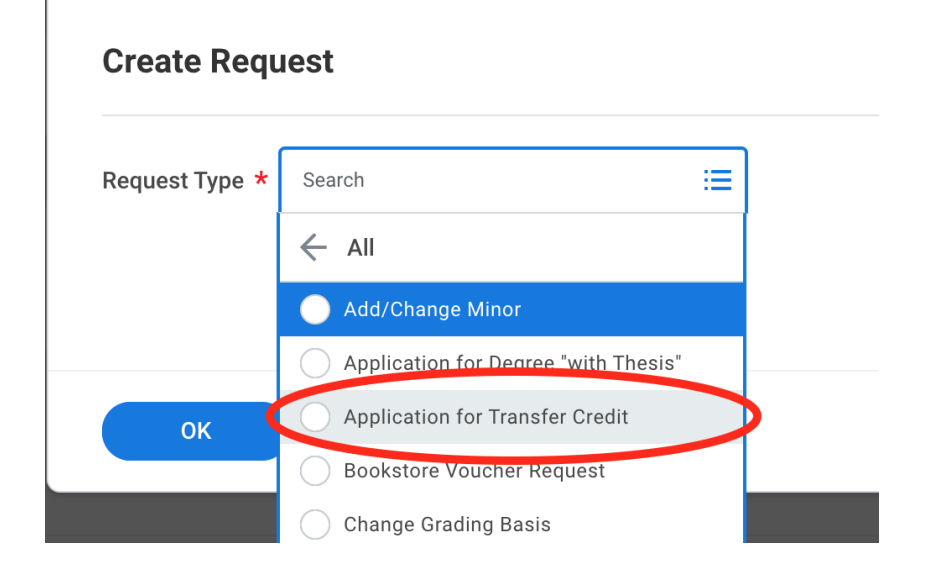

## 7. Fill out the form as directed for the class in question. <u>Please check</u> with OIP for External Institution name - this must be the institution listed on the transcript we receive after your program. External

institution course title, subject and number may be found on exchange program/study abroad provider websites. Select "Future Course" under "Grade Received."

- If the course is <u>not</u> already listed in the <u>Study Abroad Transfer</u> <u>Credit Database</u>, please <u>attach a course syllabus</u> in the given field at the bottom of the form (under "Syllabus for review").
- If the course <u>is</u> already listed in the Study Abroad Transfer Credit Database, <u>do not</u> attach a course syllabus.